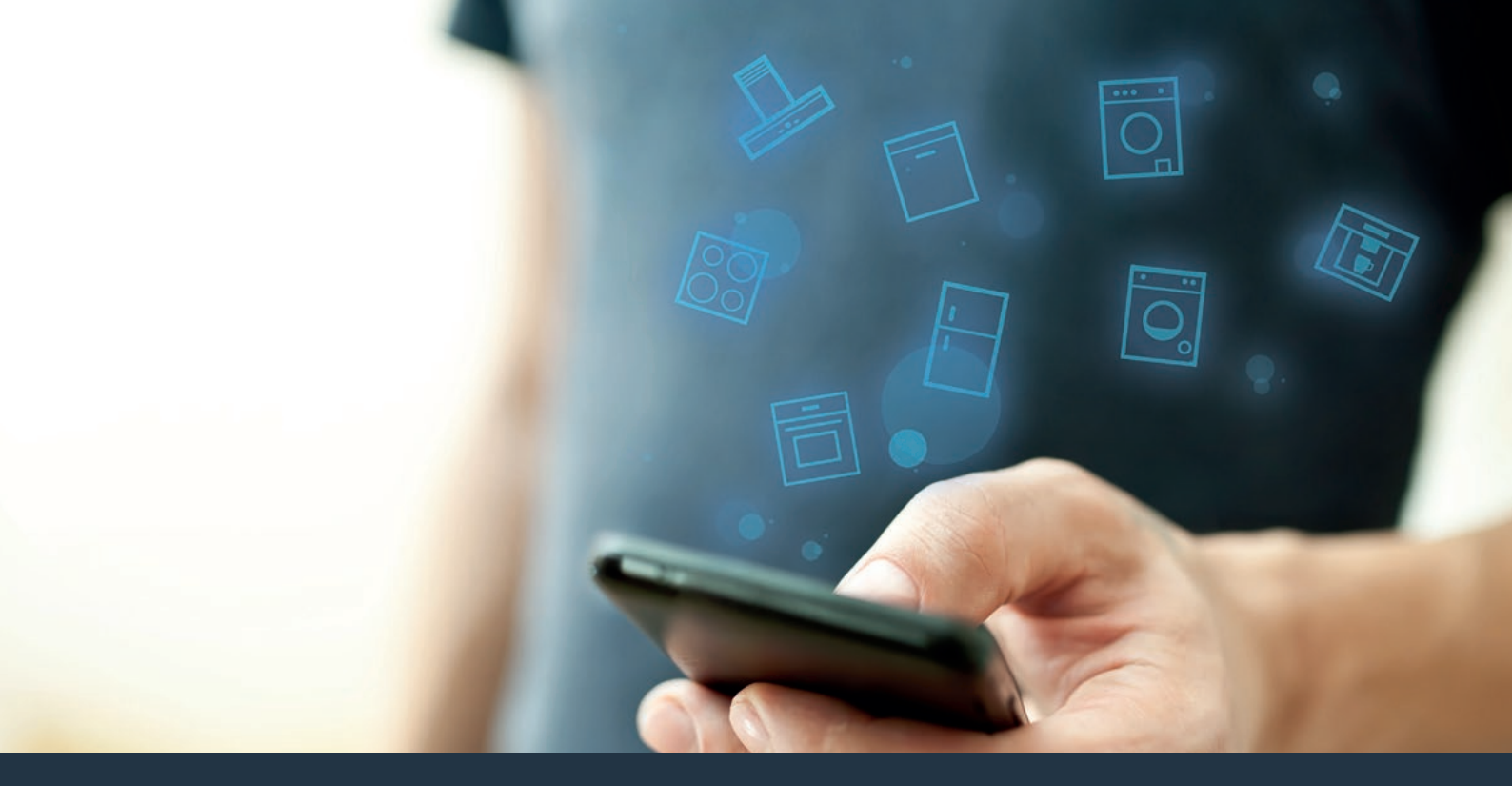

### Povežite svoj kućni aparat – sa budućnošću. Vodič za brzi početak

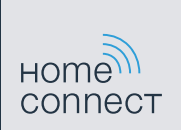

### Budućnost počinje sada, u vašem domaćinstvu! Drago nam je što koristite Home Connect \*

Čestitamo vam na kupovini novog kućnog aparata sutrašnjice koji vam već danas olakšava svakodnevni život i čini ga prijatnijim.

### Udobnije.

Preko Home Connect aplikacije možete da upravljate svojim kućnim aparatima kada vi to želite i gde vi to želite. Veoma jednostavno i intuitivno preko pametnog telefona ili tablet računara. Tako ćete sebi uštedeti komplikacije i čekanje i imati više vremena za one stvari koje su vam zaista važne.

#### Lakše.

U aplikaciji jednostavno kreirajte podešavanja za rukovanje, kao što su zvučni signali ili individualni programi, na preglednom ekranu osetljivom na dodir. Ovo je još lakše i preciznije nego na samom uređaju, a uz to ćete imati sve podatke, uputstva za upotrebu i mnoga video uputstva direktno, nadohvat ruke.

#### Umreženije.

Inspirišite se i otkrijte mnoge dodatne ponude koje su prilagođene baš vašim uređajima: kolekcije recepata, saveti za korišćenje uređaja i još mnogo toga. Uz nekoliko klikova, odgovarajuću dodatnu opremu možete naručiti u svako doba. A

\* Dostupnost Home Connect funkcije zavisi od dostupnosti Home Connect usluga u vašoj zemlji.

Home Connect usluge nisu dostupne u svim zemljama. Dodatne informacije o dostupnosti možete pronaći na stranici www.home-connect.com.

### Šta vam je potrebno za povezivanje aspiratora sa Home Connect aplikacijom?

- Pametni telefon ili tablet računar koji je opremljen aktuelnom verzijom odgovarajućeg operativnog sistema.

Prijem bežične kućne mreže (Wi-Fi) na mestu postavljanja kućnog aparata.
Naziv i lozinka za vašu kućnu bežičnu mrežu (Wi-Fi):

Naziv mreže (SSID):

Lozinka (Key):

### U tri koraka do lakše svakodnevice:

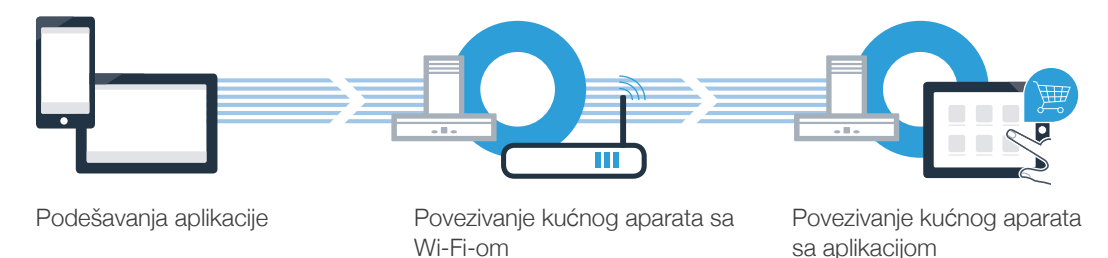

# Korak 1: Podesite Home Connect aplikaciju

A Otvorite na vašem pametnom telefonu ili tablet računaru App Store (Apple uređaji) odnosno Google Play Store (Android uređaji).

Unesite u Store pojam za pretragu "Home Connect".

🖸 Izaberite Home Connect aplikaciju i instalirajte je na vašem pametnom telefonu ili tablet računaru.

Pokrenite aplikaciju i podesite pristup za Home Connect. Aplikacija će vas voditi kroz postupak prijavljivanja. Zabeležit D na kraju svoju adresu elektronske pošte i lozinku.

Pristupni podaci za Home Connect:

Download on the

op Store

E-mail:

( B )

Molimo da proverite dostupnost na internet stranici www.home-connect.com

GET IT ON **Google Play** 

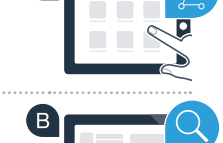

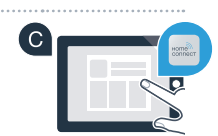

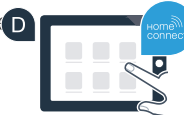

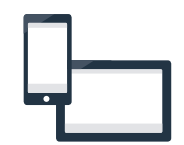

Lozinka:

### Korak 2 (Prvo puštanje u rad): Povežite aspirator sa kućnom mrežom (Ŵi-Fi)

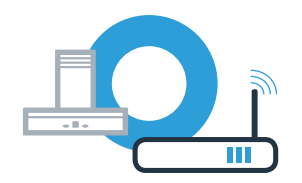

A Priključite kućni uređaj.

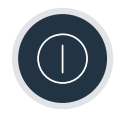

B Proverite da li vaš ruter za kućnu mrežu raspolaže WPS funkcijom (automatsko povezivanje). Pojedini ruteri imaju npr. WPS taster. (Informacije o tome možete pronaći u priručniku vašeg rutera.)

**G** Da li vaš ruter raspolaže WPS funkcijom (automatsko povezivanje)?

da Onda nastavite sa korakom 2.2 ne Ručno povezivanje (ekspertski režim)

Onda nastavite sa korakom 2.1 -Automatsko povezivanje (WPS)

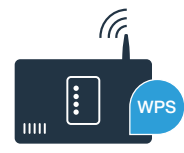

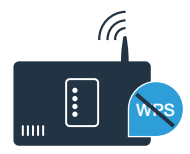

## Korak 2.1: Automatsko povezivanje aspiratora sa vašom kućnom mrežom (Wi-Fi)

Da biste povezali aspirator sa kućnom mrežom, aspirator i svetlo moraju da budu isključeni. Postupak možete da prekinete u svakom trenutku, tako što ćete pritisnuti  $\mathbb{O}$ .

Držite pritisnute simbole 🖧 i 🕏 na aspiratoru, sve dok prikazi 奈 i – ne počnu da trepere.

🕒 Komandni prsten okrenite nadesno, sve dok 奈 i l ne počnu da trepere.

U toku naredna 2 minuta aktivirajte WPS funkciju na ruteru vaše kućne mreže. (Neki ruteri imaju npr. dugme za WPS/Wi-Fi. Informacije o tome možete pronaći u priručniku vašeg rutera.)

Ukoliko je uspešno uspostavljena veza sa vašom kućnom mrežom, simboli 🛜 i 3 trepere u polju za prikaz i sada možete da aspirator povežete sa Home Connect aplikacijom.

U polju za prikaz trepere 🛜 i 2 (ručno povezivanje). Veza nije mogla da se uspostavi u roku od 2 minuta. Prekontrolišite da li se aspirator nalazi u dometu kućne mreže (Wi-Fi) i prema potrebi ponovite postupak, ili ručno izvršite prijavljivanje iz koraka 2.2.

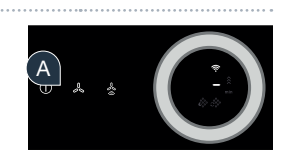

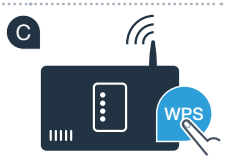

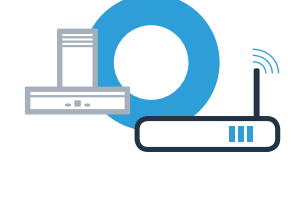

## Korak 2.1: Automatsko povezivanje aspiratora sa vašom kućnom mrežom (Wi-Fi)

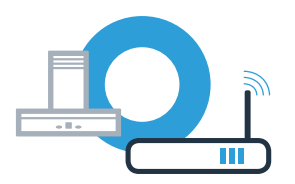

E Otvorite Home Connect aplikaciju u pratite uputstva, kako biste potvrdili uspostavljanje veze i završili proces.

U komandnom polju prikaza više ne treperi 奈. Postupak prijavljivanja je završen.

Uspešno ste povezali aspirator. Sada možete koristiti sve prednosti Home Connect aplikacije!

Simbol Wi-Fi se gasi. Veza sa Home Connect aplikacijom nije mogla da se uspostavi. Ponovite postupak i ručno povežite aspirator.

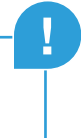

## Korak 2.2: Ručno povezivanje aspiratora sa vašom kućnom mrežom (Wi-Fi)

Da biste povezali aspirator sa kućnom mrežom, aspirator i svetlo moraju da budu isključeni. Postupak možete da prekinete u svakom trenutku, tako što ćete pritisnuti  $\mathbb{O}$ .

Držite pritisnute simbole 🖧 i 🕏 na aspiratoru, sve dok prikazi 奈 i – ne počnu da trepere.

■ Komandni prsten okrećite nadesno, sve dok 奈 i Z ne počnu da trepere.

C Za ovo predite u opšti meni za podešavanje vašeg pametnog telefona ili tablet računara (mobilni uređaj) i pozovite podešavanja za Wi-Fi.

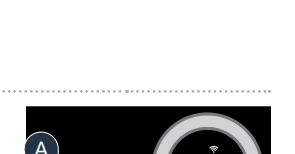

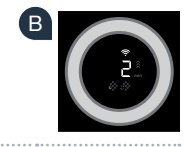

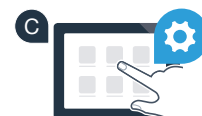

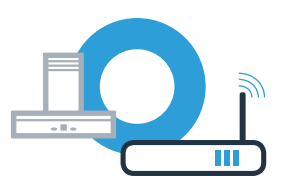

## Korak 2.2: Ručno povezivanje aspiratora sa vašom kućnom mrežom (Wi-Fi)

Povežite pametni telefon ili tablet računar sa Wi-Fi mrežom (SSID) "HomeConnect" (lozinka [Key] za Wi-Fi takođe glasi "HomeConnect"). Proces povezivanja može trajati i do 60 sekundi!

🗉 Nakon uspešnog povezivanja, na pametnom telefonu ili tablet računaru otvorite Home Connect aplikaciju.

Aplikacija sada nekoliko sekundi traži aspirator. Kada je aspirator (kućni aparat) pronađen, od vas će se zatražiti da –ukoliko to već niste učinili – u odgovarajuća polja unesete naziv mreže (SSID) i lozinku (Key) vaše kućne mreže (Wi-Fi).

G Zatim pritisnite "Prenos na kućni aparat".

Ukoliko je uspešno uspostavljena veza sa vašom kućnom mrežom, simboli 奈 i 🖥 trepere u polju za prikaz i sada možete da aspirator povežete sa Home Connect aplikacijom.

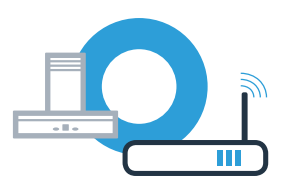

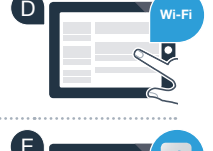

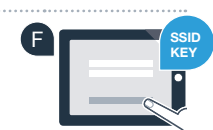

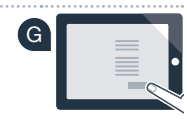

## Korak 2.2: Ručno povezivanje aspiratora sa vašom kućnom mrežom (Wi-Fi)

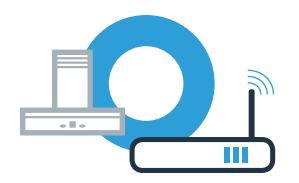

💶 Otvorite Home Connect aplikaciju u pratite uputstva, kako biste potvrdili uspostavljanje veze i završili proces.

U komandnom polju prikaza više ne treperi 穼. Postupak prijavljivanja je završen.

Uspešno ste povezali aspirator. Sada možete koristiti sve prednosti Home Connect aplikacije!

Simbol Wi-Fi se gasi. Veza sa Home Connect aplikacijom nije mogla da se uspostavi. Ponovite postupak.

### Povežite aspirator sa još jednim Home Connect nalogom

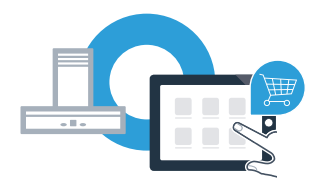

Aspirator mora biti povezana sa mrežom i aplikacija mora biti otvorena.

🙆 Držite pritisnute simbole 🖧 i 🕏 na aspiratoru, sve dok prikazi 奈 i 3 ne počnu da trepere.

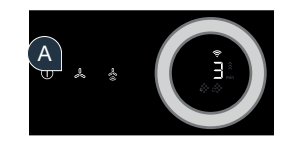

B Pratite uputstva u aplikaciji, kako biste potvrdili uspostavljanje veze i završili proces.

C U komandnom polju prikaza više ne treperi 奈. Postupak prijavljivanja je završen.

Uspešno ste povezali aspirator. Sada možete koristiti sve prednosti Home Connect aplikacije!

Home Connect: sa jakim partnerima lako u umreženu budućnost.

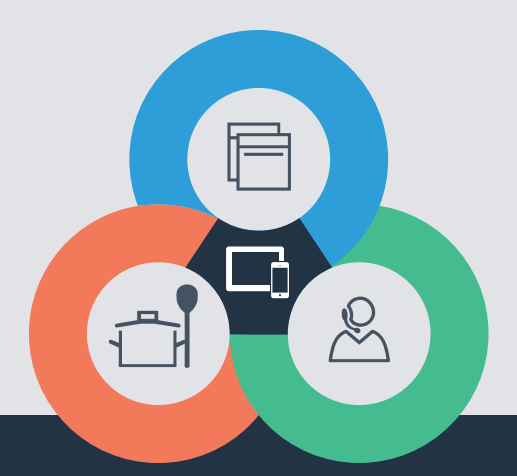

Imate pitanja ili želite da se obratite Home Connect korisničkom servisu? Onda nas posetite na www.home-connect.com

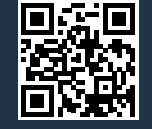

#### Home Connect je usluga firme Home Connect GmbH.

Apple App Store i iOS su brendovi Apple Inc. Google Play Store i Android su brendovi Google Inc. Wi-Fi je brend Wi-Fi Alliance.

sr (9708) 9001285398